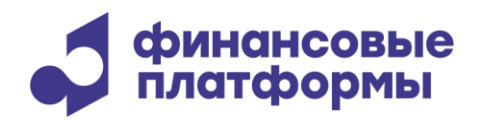

www.finplatforms.ru

## Инструкция по запуску ПО платежной платформы «ФинУльтима (FinUltima)»

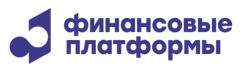

### Содержание

| 1 Описание и функциональные характеристики              | 4  |
|---------------------------------------------------------|----|
| 2 Требования к системному ПО и техническому обеспечению | 5  |
| 3 Запуск ПО                                             | 6  |
| 4 Устранение неполадок в ПО                             | 14 |

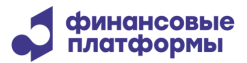

Настоящий документ содержит информацию по запуску программного обеспечения (далее – ПО) «ФинУльтима (FinUltima)». В разделе «Описание и функциональные характеристики» содержит сведения о назначении ПО и его функциональных возможностях. В разделе «Требования к системному ПО и техническому обеспечению» приведены требования к программному и аппаратному обеспечению, необходимому для ее корректной работы ПО. В разделе «Запуск ПО» пошагово описан процесс запуска. Раздел «Устранение неполадок в ПО» перечисляет базовые действия, которые пользователю необходимо совершить при возникновении проблем в работе ПО.

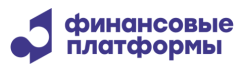

#### 1 Описание и функциональные характеристики

Программное обеспечение (ПО) «ФинУльтима (FinUltima)» предназначено для выполнения следующих функций:

- управление участниками
- управление пользователями и ролями
- управление счетами
- управление расписанием рабочего дня и календарем
- управление платежными сообщениями
- управление инструментами
- управление операциями
- авторизация операций
- управление мандатами
- ведение вспомогательных справочников
- ведение журналов событий
- администрирование системы

Платформа состоит из следующих основных функциональных компонентов, образующих распределенную архитектуру:

- 1) База данных (БД) Платформы
- 2) Сервер приложений Платформы
- 3) Программные компоненты интеграции (PIE, Gateway, ...)
- 4) Сервер доступа
- 5) Веб-портал пользователя

ПО имеет возможность использования дополнительных опциональных модулей.

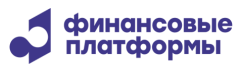

#### 2 Требования к системному ПО и техническому обеспечению

ПО «ФинУльтима (FinUltima)» реализовано на Java и СУБД PostgreSQL. Для работы ПО «ФинУльтима (FinUltima)» необходимо отдельно (не входит в дистрибутив ПО) установить следующее ПО на сервера приложений и персональный компьютеры:

- СУБД PostgreSQL 17 на сервер базы данных
- OpenJDK Java Development Kit 17 и выше
- 64-битная операционная система Debian со стабильной поддержкой работы СУБД PostgreSQL и со стабильной поддержкой работы OpenJDK 17.
- Браузер на основе Chromium, например Яндекс.Браузер 21 и выше.
- ПО для демонстрации установлено на стенды под управлением Debian 11.

Данные требования не учитывают особенностей внешней системы и могут быть скорректированы в сторону повышения с учетом ресурсов, необходимых внешней системы для нормального функционирования.

Аппаратное обеспечение для организации работы платежной платформы должно удовлетворять следующим требованиям:

- сервер приложений: процессор Intel Xeon от 2GHz, 1x6 ядер, RAM 24 ГБ. Объем дискового пространства для данных: не менее 300 ГБ;
- сервер БД: процессор Intel Xeon от 2 GHz, 1х8 ядер, RAM 64 ГБ, 300 ГБ дискового пространства;
- сервер доступа: процессор Intel Xeon от 2 GHz, 1x8 ядер, RAM 32 ГБ, 300 ГБ дискового пространства.

APM пользователей платформы должны быть установлены на персональных компьютерах с процессором Intel 2GHz, 1x2 ядер, RAM 4 ГБ, не менее 4 ГБ свободного дискового пространства.

Все коммуникации между компонентами платежной платформы «ФинУльтима (FinUltima)», а также между участниками и платформой должны осуществляться с использованием стека протоколов TCP/IP.

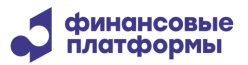

#### 3 Запуск ПО

Чтобы начать работу с платежной платформой «ФинУльтима (FinUltima)», выполните следующие действия:

1. Получите URL-адрес веб-портала платформы, ваше имя пользователя и пароль

у системного администратора.

URL имеет следующий формат: <u>http://<cepвep>:<порт>/<имя\_портала></u>, где:

- <сервер> - имя или IP-адрес веб-сервера.

- <порт> ТСР-порт для SSL-соединений с платежной платформой.
- 2. Откройте браузер.
- 3. Войдите в систему.

Далее описаны процедуры входа в систему

# 3.1 Вход на автоматизированное рабочее место финансового администратора

Чтобы войти на APM финансового администратора системы «ФинУльтима (FinUltima)»:

• Откройте браузер и перейдите по URL-адресу веб-портала платформы: http://finultima.finplatforms.ru/PSWA/PSWA

На экране откроется форма входа в систему.

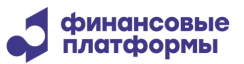

| Вход в систему           | ×             |
|--------------------------|---------------|
| Вход в систему           |               |
| Пользователь             |               |
| Пароль                   |               |
| Дополнительные параметри | ы подключения |
| OK                       | Отмена        |

• Введите имя пользователя «AccntMonitor» и пароль «1qaz!QAZ», затем нажмите кнопку **ОК**.

После успешной проверки данных пользователя в веб-браузере открывается главная страница рабочего места финансового администратора, и пользователь получает доступ к опциям системы (формам и инструментам) в соответствии с ролью финансового администратора.

| Файл Об | ласти Инструменты | Помощь      |                       |                |                          |
|---------|-------------------|-------------|-----------------------|----------------|--------------------------|
| ۱ 🕘 🚳   | 123456            | 7 8 9  א    | K 🛛 🖂 🔜               |                |                          |
| 🛫 Валк  | оты 🖾             |             | Записей:2/2           | <b>Q</b> Поиск |                          |
| код     | НАИМЕНОВАНИЕ      | ШКАЛА SWIFT | ЦИФРОВОЙ КОД          | КОД УЧАСТНИКА  | ДАТА ИЗМЕНЕНИЯ           |
| RUB     | Российский рубль  |             |                       |                | 10/10/2024 16:43:03.052  |
| USD     | Доллар США        |             |                       |                | 4/22/2024 16:43:03.052   |
|         |                   | 🕑 д         | екабрь 17, 2024, 2:50 | 🔣 Операционны  | й день: Декабрь 17, 2024 |

Элементы главной страницы APM: основное меню и панель инструментов в верхней части экрана, основная рабочая область и информационная панель в нижней части экрана.

Основное меню и панель инструментов дают возможность осуществления всех основных рабочих действий в системе. Например, меню «Файл - > Открыть объект» позволяет открыть новую таблицу в основной рабочей области:

| Открыть объект       |            | x |
|----------------------|------------|---|
| Открыть объект       |            |   |
| Существующие объекты | Активности | - |
| Выберите имя объекту | Активности | - |
|                      | ОК Отмена  |   |

Меню «Области» позволяет переключаться между рабочими областями.

Меню «Инструменты» предоставляет возможность настройки и администрирования рабочего места.

Пиктограммы в панели инструментов повторяют собой соответствующие пункты основного меню, например, позволяют переключаться между рабочими областями:

| 12345678 | 9 |
|----------|---|
|----------|---|

Наборы пунктов меню и панели инструментов могут меняться в зависимости от роли пользователя.

Информационная панель отображает данные сеанса пользователя.

Рабочие области можно рассматривать как независимые страницы и настраивать каждую из них отдельно. Любая рабочая область может содержать любую комбинацию объектов, форм и графиков:

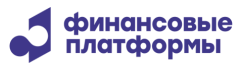

| Файл Области | Инструменть | ы Помощь<br>6 <b>7 8 9</b> 🕮 🖄 | (A)   🐸   🔜 🔜 💷  |         |                      |                  |                  |
|--------------|-------------|--------------------------------|------------------|---------|----------------------|------------------|------------------|
| 🛫 Активност  | ги 23       |                                |                  | 🛫 Валн  | оты 🛛                |                  | - 8              |
|              | Записей     | i:1/1 🔍 Поиск                  |                  |         | Записей:2/2          | Q Поиск          |                  |
| UID_         | SID_        | РЕЖИМ ПЕРЕВОДА                 | ДАТА ПОДКЛЮЧЕНИЯ | код     | НАИМЕНОВАНИЕ         | ШКАЛА SWIFT      | цифровой код     |
| AccntMonitor | BD73EE42    | Двусторонний                   | 12/19/24, 11:55  | RUB     | Российский рубль     |                  | ĺ                |
|              |             |                                |                  | USD     | Доллар США           |                  |                  |
|              |             |                                | Θ                | Декабры | 17, 2024, 2:50 🔣 One | ерационный день: | Декабрь 17, 2024 |

В каждой таблице доступно контекстное меню, которое вызывается правой кнопкой мыши в любом месте таблицы. Это меню позволяет изменять параметры отображения таблицы, а также работать с ее содержимым (настраивать параметры транзакций, фильтровать и экспортировать данные и пр.).

| Быстрый фильтр                                          |
|---------------------------------------------------------|
| удалить оыстрыи фильтр                                  |
| Настройка фильтрации таблицы                            |
| Включить фильтрацию                                     |
| А́↓Изменить порядок сортировки                          |
| Восстановить сортировку по умолчанию                    |
| Сохранить настройки таблицы                             |
| 💕 Скопировать настройки таблицы                         |
| Установить настройки текущей таблицы как "по умолчанию" |
| Восстановить порядок колонок по умолчанию               |
| 差 Имена/формат/цвета колонок                            |
| 🗇 Вычисляемые колонки                                   |
| 🕮 Оптимизировать ширину колонок                         |
| 🔜 Показать всю строку                                   |
| 🗐 Экспортировать в Excel                                |
| 🕞 Экспортировать в Pdf                                  |
| 💭 Экспортировать в Csv                                  |
| 🛄 Экспортировать в XML                                  |

#### 3.2 Вход на автоматизированное рабочее место администратора системы

Чтобы войти на APM администратора системы «ФинУльтима (FinUltima)»:

• Откройте браузер и перейдите по URL-адресу веб-портала платформы: http://finultima.finplatforms.ru/DBOWS/DBOWS

На экране откроется форма входа в систему.

| Logon                | × |
|----------------------|---|
| финансовые платформы |   |
| Пользователь Пароль  |   |
| ОК Отмена            |   |

• Введите имя пользователя «ssys» и пароль «SSYS», затем нажмите кнопку ОК.

После успешной проверки данных пользователя в веб-браузере открывается главная страница рабочего места администратора и пользователь получает доступ к опциям системы (формам и инструментам) в соответствии с ролью администратора системы.

| Файл Формы Отчеты Действия Инструменты Роли Помощь | / Di Di 🗱 🖻 😒 |
|----------------------------------------------------|---------------|
|                                                    |               |
|                                                    |               |
|                                                    |               |
|                                                    |               |
|                                                    |               |
|                                                    |               |
|                                                    |               |
|                                                    |               |
|                                                    |               |
| 😫 ssys                                             |               |

Элементы главной страницы рабочего места администратора: основное меню и панель инструментов в верхней части экрана, основная рабочая область и информационная панель в нижней части экрана.

Основное меню и панель инструментов дают возможность осуществлять всю работу в системе:

- Файл позволяет осуществлять базовые операции в системе;
- Формы позволяет открыть новую таблицу в основной рабочей области;
- Отчеты содержит различные формы отчетов о работе системы;
- Действия содержит список действий, которые пользователи могут выполнять с данными за рабочий день;
- Инструменты содержит различные инструменты для настройки и управления системой;
- Роли позволяет настраивать полномочия участников и пользователей в системе.

Пиктограммы в панели инструментов повторяют собой соответствующие пункты основного меню.

Наборы пунктов меню и панели инструментов могут меняться в зависимости от роли пользователя.

В основной области доступно меню быстрого доступа, позволяющее осуществить быстрый переход к необходимой форме или отчету:

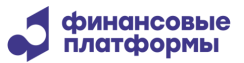

| 📄 Меню быстрого дост | гупа 🛛 🗖              |   |
|----------------------|-----------------------|---|
| 💿 Формы              | 🔘 Отчеты              |   |
| 🔾 Действия           | 🔘 Отчеты пользователя |   |
| М Поиск              | <u>a</u>              | - |
| и 🗀 Словари          |                       |   |
| 🛅 Типы документов    |                       |   |
| 🛅 Города             |                       |   |
| 📷 Коды стран         |                       |   |
| 🛅 Валюты             |                       |   |
| 🛅 Запрещенные пар    | оли                   |   |
| 🛅 Типы инструменто   | OB                    |   |
|                      |                       |   |
|                      |                       |   |

#### Пример открытой формы:

| 📕 Валюты 🛛                                                                                                    |       |
|----------------------------------------------------------------------------------------------------|-------|
|                                                                                                    |       |
| Валюты Записи 1-2 из 2                                                                                                    |       |
| Код Наименование Шкала Swift Цифровой код Отсрочка платежа Максимальное число записей Максим                                                                                                    | льное |
| 🚦 RUB Российский рубль                                                                                                    |       |
| В USD Доллар США                                                                                                    |       |
| <b>d</b>                                                                                                    | Þ     |
| Выбрать страницу 1 🖨 Стр. 1 (из 1) 🚽 1                                                                                                    |       |
| Общая информация                                                                                                    |       |
| Код валюты Код валюты | 0     |
| Десятичная шкала 0 Цифровой код Максимальное значение периода                                                                                                    | 0     |
| Отсрочка платежа                                                                                                    |       |
| Информация об изменении Пользователь Дата изменения 22:56:56                                                                                                    |       |

Над таблицей расположен стандартный набор кнопок для добавления, изменения или удаления полей таблицы. Редактирование значений осуществляется в дополнительном разделе, расположенном под таблицей.

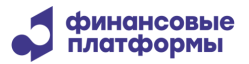

В каждой таблице доступно контекстное меню, которое вызывается правой кнопкой мыши в любом месте таблицы. Это меню позволяет изменять параметры отображения таблицы, а также работать с ее содержимым:

| <ul> <li>Подтвердить изменение</li> <li>Отменить изменение</li> </ul>         |
|-------------------------------------------------------------------------------|
| <ul> <li>Ш История подтверждений</li> <li>История изменений записи</li> </ul> |
| Настройки таблиц<br>Восстановить порядок колонок по умолчанию                 |
| Показать все поля<br>🖧 Фильтры                                                |

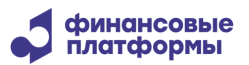

#### 4 Устранение неполадок в ПО

Для устранения неполадок в ПО необходимо выполнить следующие действия:

1. Убедиться, что система «ФинУльтима (FinUltima)» запущена и инициирует подключение к системе с корректными логином, паролем и настройками соединения.

2. Убедиться, что подключение к системе осуществляется успешно. В случае сбоя сетевого доступа рекомендуется проверить состояние канала и инициировать повторное подключение для восстановления работы.

3. Если компоненты системы запущены и подключение к системе успешно осуществляется, то необходим анализ файлов лог-журналов ПО платежной платформы «ФинУльтима (FinUltima)», которые хранятся в *<каталоге сервера ФинУльтима* (*FinUltima*)>/logs.